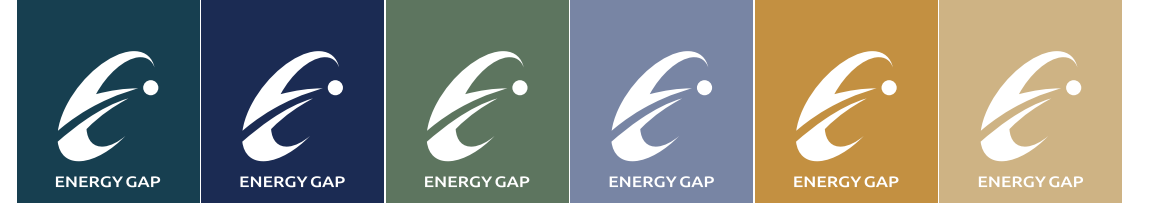

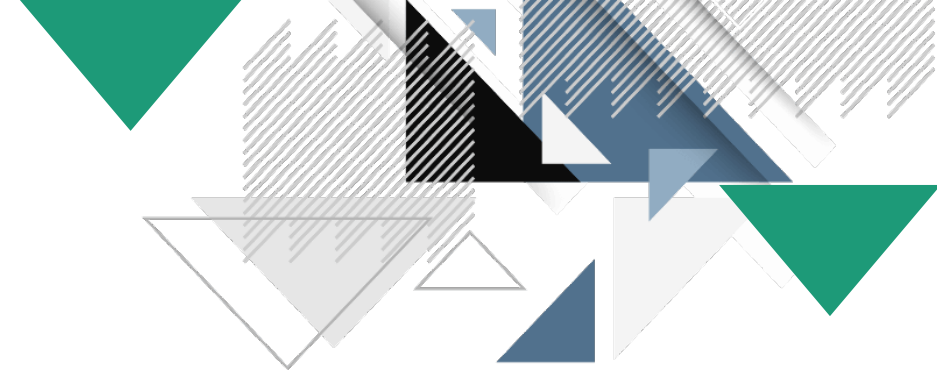

### **2021 EG Group** 株式会社エネルギーギャップ

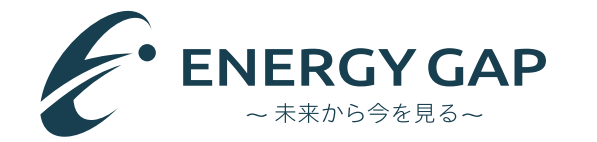

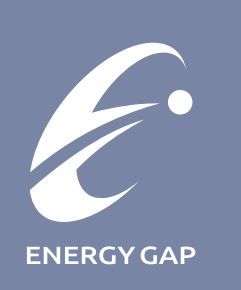

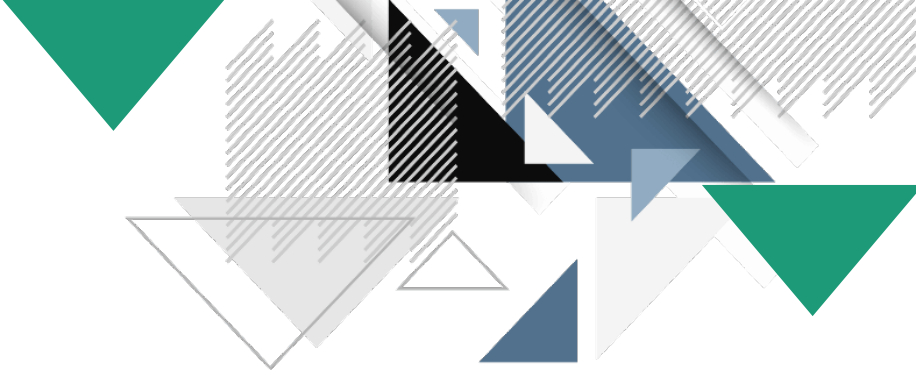

## ハイブリッド蓄電池システム 監視システム操作説明 [ユーザー用]

株式会社エネルギーギャップ 2021年

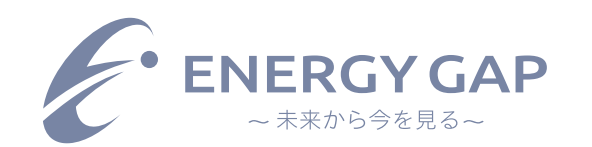

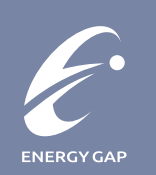

| EnergyGAP蓄電池監視<br>システム |  |  |  |  |  |  |
|------------------------|--|--|--|--|--|--|
| 1 ログイン名                |  |  |  |  |  |  |
|                        |  |  |  |  |  |  |
| ログイン                   |  |  |  |  |  |  |
| パスワードを忘れた場合            |  |  |  |  |  |  |

ログイン画面: http://18.179.95.240/#/login

ログイン名:発行申込書に記載

パスワード:発行申込書に記載

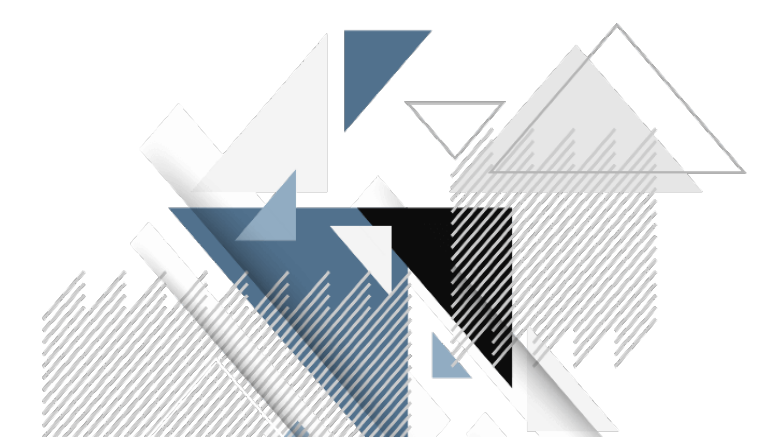

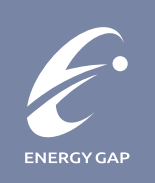

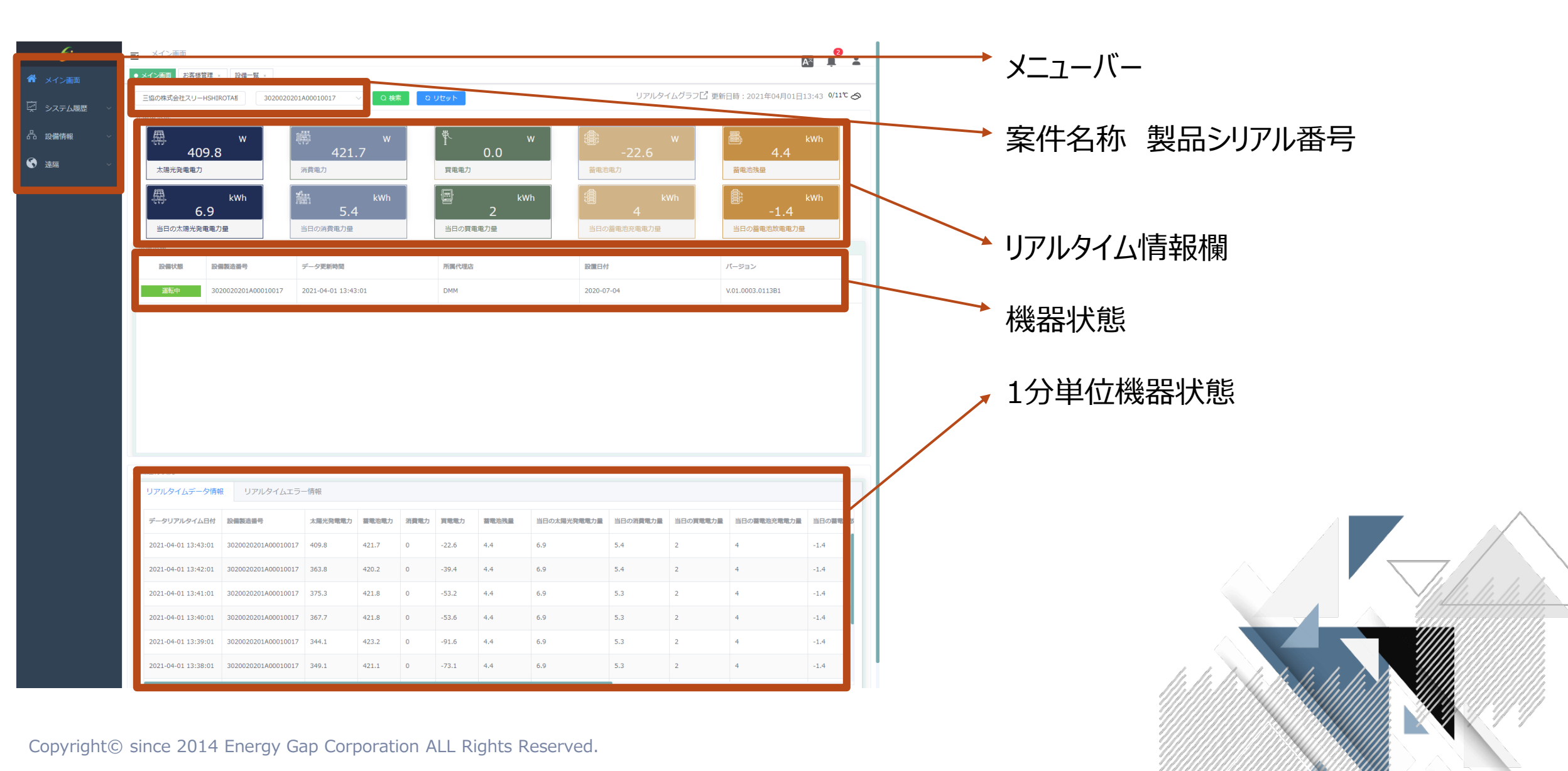

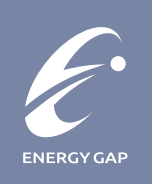

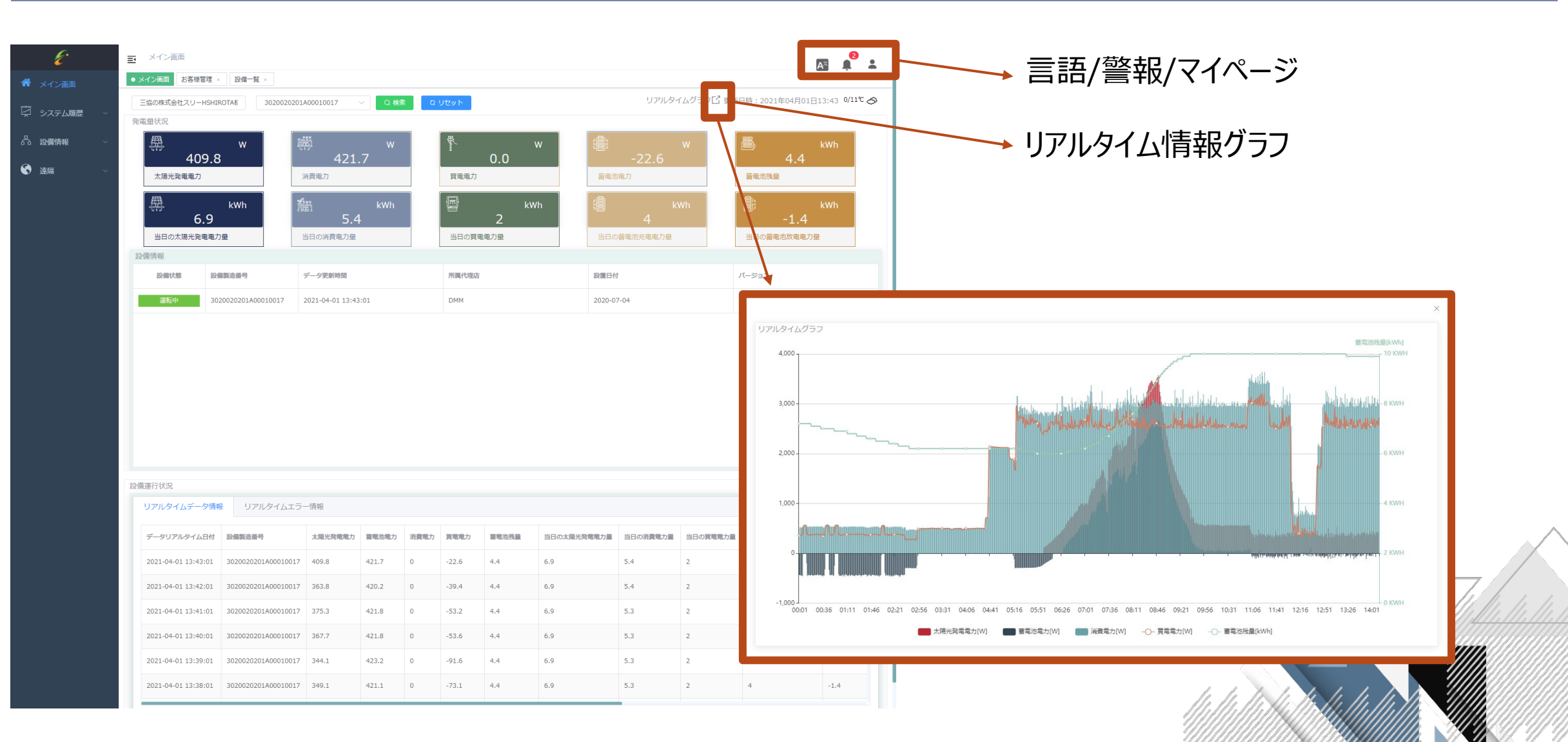

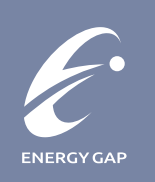

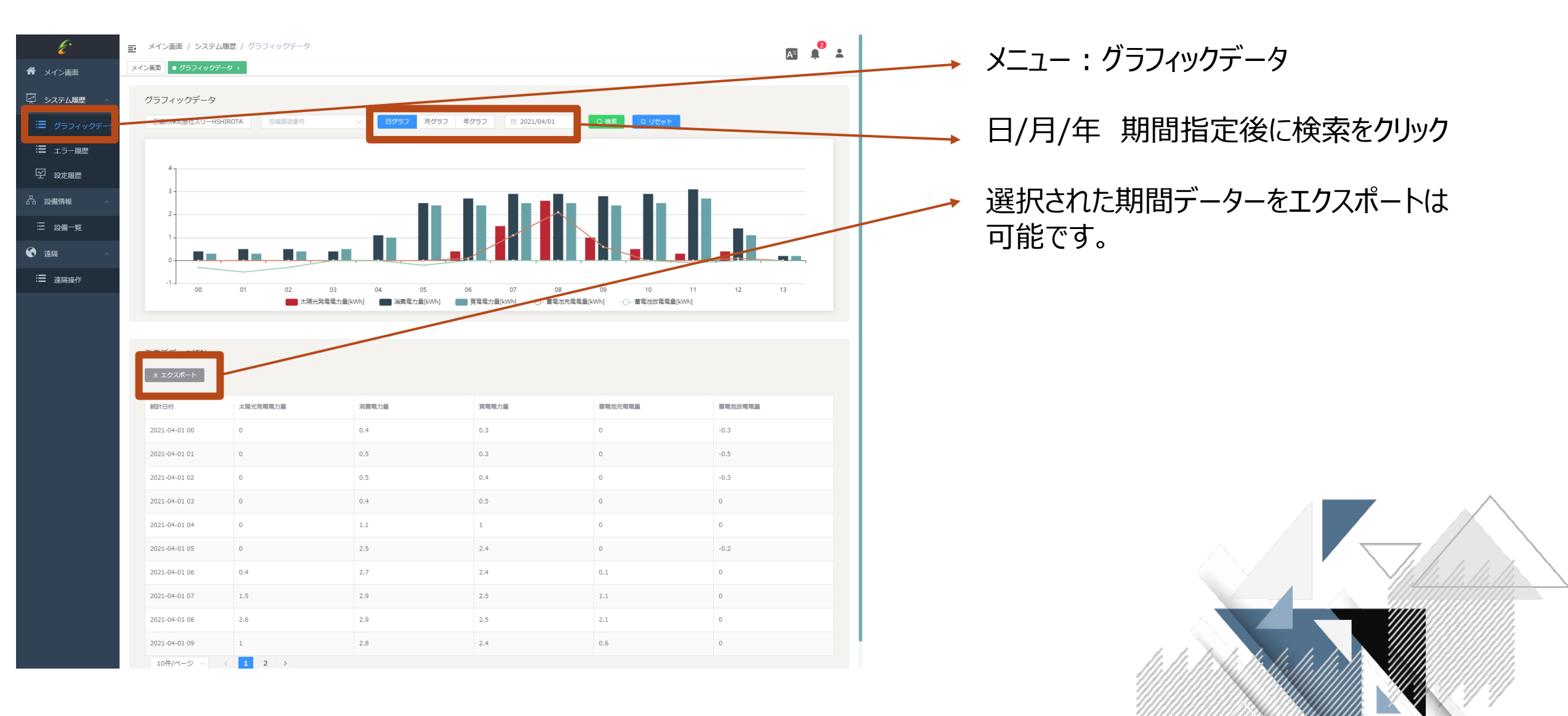

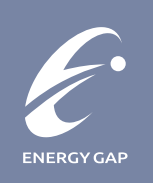

| E           | 三: メイン画面 / システム環歴 / エラー履歴   |                                    |                            |  |                          |
|-------------|-----------------------------|------------------------------------|----------------------------|--|--------------------------|
| ▲ メイン画面     | メイン画面 グラフィックテータ × ● エラー版牒 × |                                    |                            |  |                          |
| 😔 システム履歴 🗠  | 三協の株式会社スリーHSHIROTA構         | ₿ 3020020201A00010017 ∨ 2021/04/01 | ~ ◎ 2021/04/01 Q 株余 P サレント |  |                          |
| ≔ グラフィックデータ | 検索結果:179件が該当しました。           |                                    |                            |  | 。<br>翌切すると問題してからの機聖エラ 唇麻 |
| := ⊥ラ-履歴    | <u>* エクスポート</u>             |                                    |                            |  | 思れ9~2月通してからの成品エノー 腹腔     |
| ⊻ 設定履歴      | 発生時間                        | 設備製造番号 故障                          | 職和                         |  | 及び故障履歴を表示されます。           |
|             | 2021-04-01 14:03:01         | 3020020201A00010017                | 蓄電地過電圧                     |  |                          |
|             | 2021-04-01 14:02:01         | 3020020201A00010017                | 蓄電池造電圧                     |  |                          |
| ∷ 設備-覧      | 2021-04-01 14:01:01         | 3020020201A00010017                | 蓄電地這電圧                     |  | エクスポート可能。                |
| 透照 ^        | 2021-04-01 14:00:01         | 3020020201A00010017                | 蓄電池過電圧                     |  |                          |
| :■ 遠隔操作     | 2021-04-01 13:59:01         | 3020020201A00010017                | 蓄電池過電圧                     |  |                          |
|             | 2021-04-01 13:58:01         | 3020020201A00010017                | 蓄電池過電圧                     |  |                          |
|             | 2021-04-01 13:57:01         | 3020020201A00010017                | 蓄電池這電圧                     |  |                          |
|             | 2021-04-01 13:56:01         | 3020020201A00010017                | 蓄電池過電圧                     |  |                          |
|             | 2021-04-01 13:55:01         | 3020020201A00010017                | 蓄電地造電圧                     |  |                          |
|             | 2021-04-01 13:54:01         | 3020020201A00010017                | 蓄電地過電圧                     |  |                          |
|             | 2021-04-01 13:53:01         | 3020020201A00010017                | 蓄電池通電圧                     |  |                          |
|             | 2021-04-01 13:52:01         | 3020020201A00010017                | 蓄電地道電圧                     |  |                          |
|             | 2021-04-01 13:51:01         | 3020020201A00010017                | 蓄電地過電圧                     |  |                          |
|             | 2021-04-01 13:50:01         | 3020020201A00010017                | 蓄電地過電圧                     |  |                          |
|             | 2021-04-01 13:49:01         | 3020020201A00010017                | 蓄電地邊電圧                     |  |                          |
|             | 2021-04-01 13:48:01         | 3020020201A00010017                | 蓄電地這電圧                     |  |                          |
|             | 2021-04-01 13:47:01         | 3020020201A00010017                | 蓄電地過電圧                     |  |                          |
|             | 2021-04-01 13:46:01         | 3020020201A00010017                | 蓄電池通電圧                     |  |                          |
|             | 2021-04-01 13:45:01         | 3020020201A00010017                | 蓄電地過電圧                     |  |                          |
|             | 2021-04-01 13:44:01         | 3020020201A00010017                | 蓄電池這电圧                     |  |                          |
|             | 20件/ページ 🗸                   | 1 2 3 4 5 6 … 9 >                  |                            |  |                          |

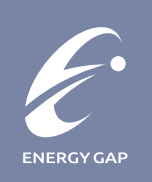

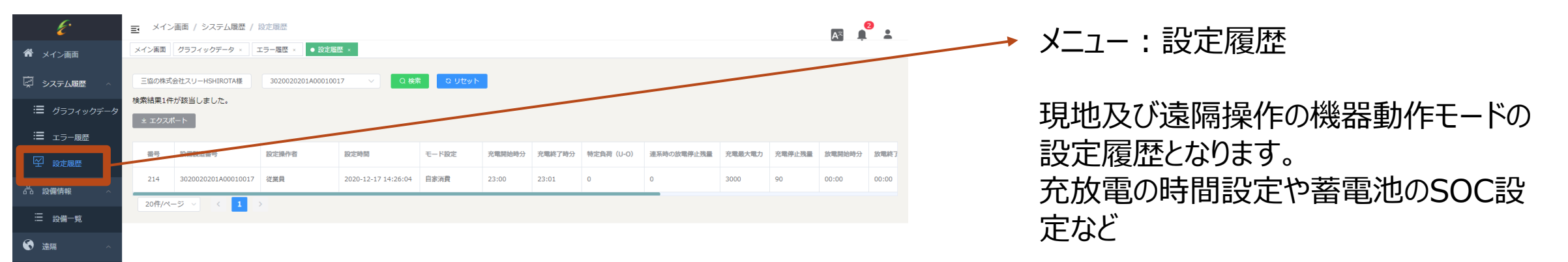

∷ 這隔操作

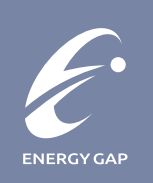

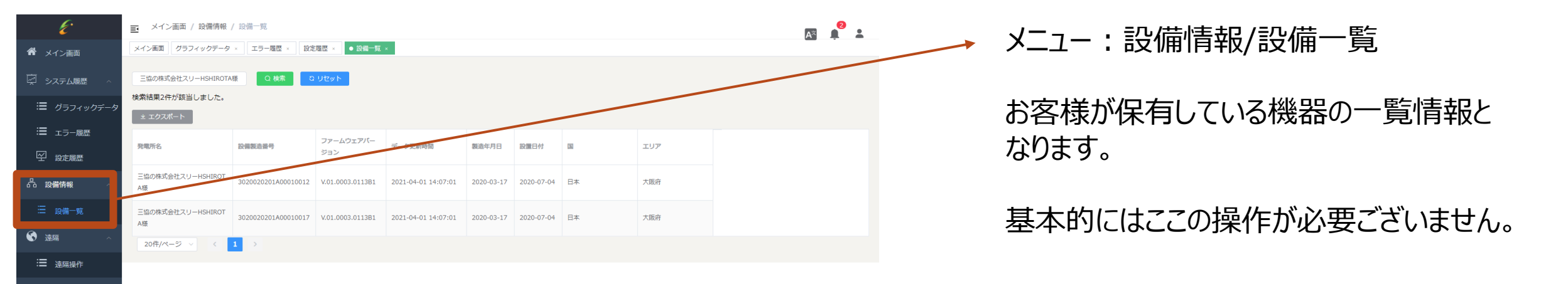

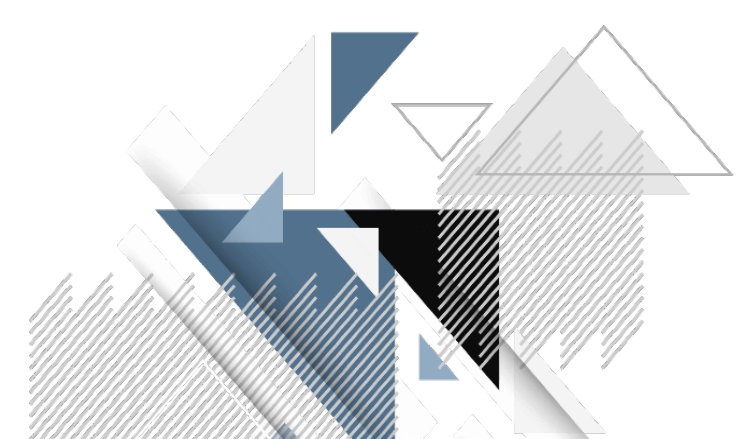

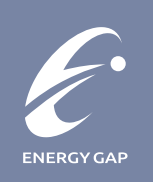

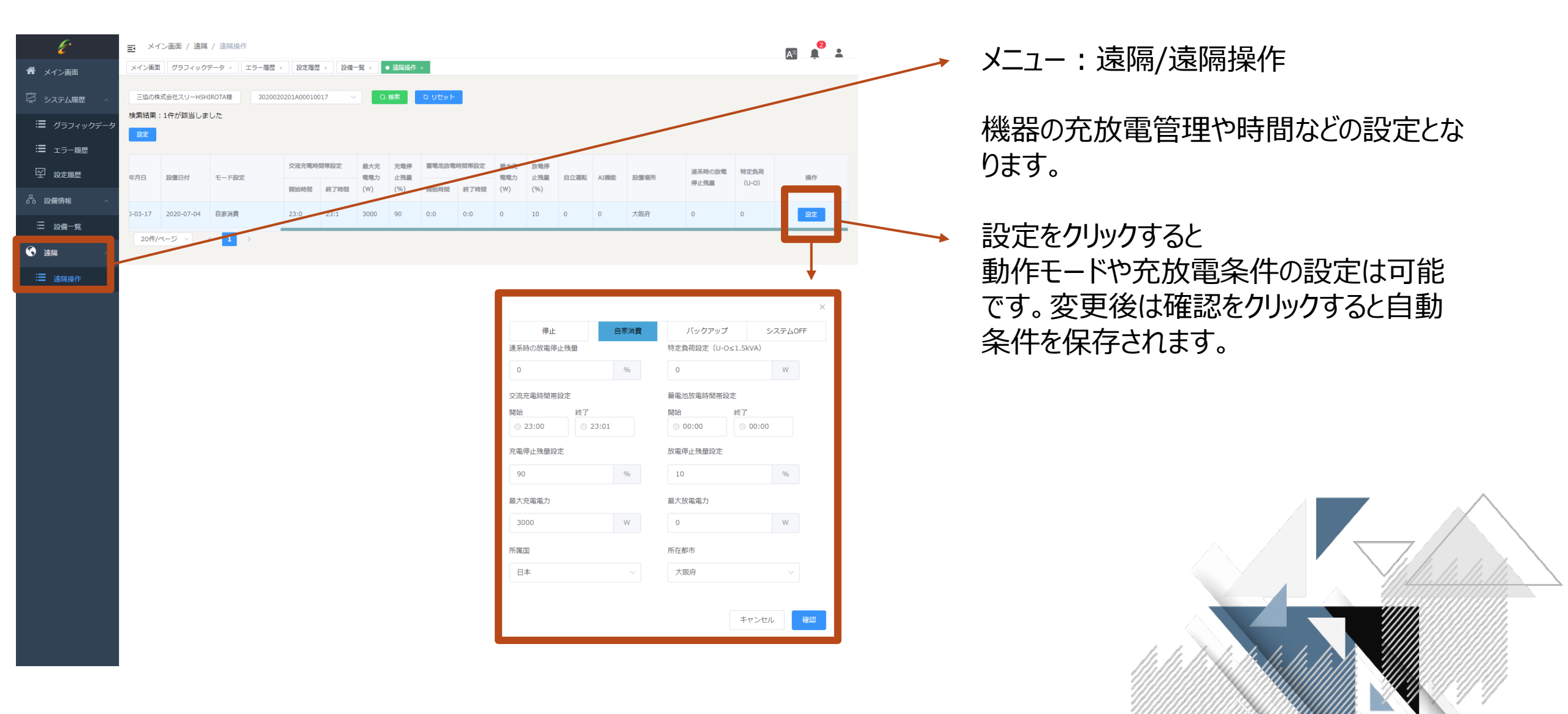

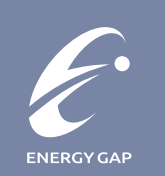

#### 注意事項

エンドユーザーは本システムを利用する場合は基本的には有償サービスとなります。

利用開始に必要な情報を【監視システム利用申込書】に記入の上提示頂く必要がございます。

インターネット環境(通信料)はお客様側でご負担を頂きます。

遠隔診断及び遠隔サポートはサービス加入しているユーザーのみに対応いたしいます。

利用期間の設定をされているため、有効期間を過ぎた場合は自動更新もしくは再申込が必要となります。契約期間及び条件は【監視システム利用申込書】にてご確認をお願い致します。

本システムのデザイン、機能、バージョンアップなどはサービス向上のため変更する場合はございます。

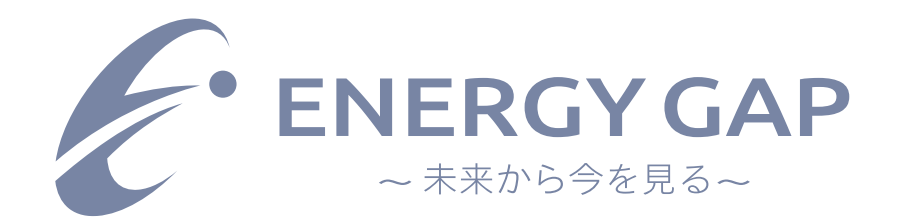

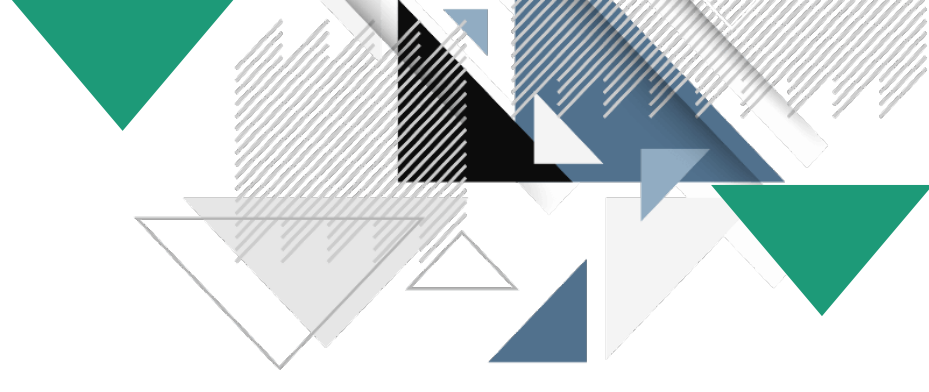

# ありがとうございました。

**株式会社エネルギーギャップ** 〒103-0024 東京都中央区日本橋小舟町13-10 日本橋吉橋ビル2階 <u>http://www.energy-gap.com/</u>

問い合わせ: support@energy-gap.com